# Welcome to the NEW 🔀 Weave

# Did you know?

Weave was created by educators, for educators. Born in an assessment office at Virginia Commonwealth University in 2003 to streamline assessment and accreditation, Weave has helped over 500 institutions in 52 countries since 2006.

We are still staffed by higher education professionals today - our team has over 100 years collective experience to create practical solutions for our customers.

WEAVE means something! It is an acronym for the assessment process, which we also apply to our work. We listen to your feedback and combine it with research to continuously improve our software and services!

### Improvement, Simplified

Captures an assessment and planning cycle in which you...

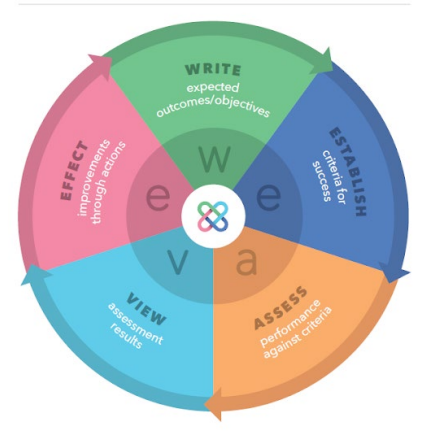

| -                                                                                                    |                                                                                                    |          |  |  |  |  |
|----------------------------------------------------------------------------------------------------|----------------------------------------------------------------------------------------------------|----------|--|--|--|--|
| And Address of the Address of the Ad                                                                                  |                                                                                                    |          |  |  |  |  |
| Actual International Annual States in the                                                                                                    | And the second second se                                                                                                    | _        |  |  |  |  |
| Shittee Response: 2020 5th                                                                                                    | Year Report 🖌                                                                                                    |          |  |  |  |  |
| Standard .                                                                                                    | Engine provide a second second s                                                                                                    | [heatens |  |  |  |  |
| Resolution interface long-statement AC<br>Related interfaces                                                                                                    | E Martine Martine                                                                                                    |          |  |  |  |  |
| JHO 2018 Australia for Top<br>Mile das Respondents for Union<br>Resemption for a specific and the<br>Resemption for a specific and the<br>Resemption for the specific and the<br>Resemption for the specific and the<br>Resemption for the specific and the<br>Resemption for the specific and the<br>Resemption for the specific and the specific and the<br>Resemption for the specific and the specific and the specific and the<br>Resemption for the specific and the specific and the specific and the<br>Resemption for the specific and the specific and the sp | en en transfor que dela pa                                                                                                    |          |  |  |  |  |
| JUB JUB Analysis for Enge                                                                                                    | kerne .                                                                                                    |          |  |  |  |  |
| Parties 1                                                                                                    |                                                                                                    |          |  |  |  |  |
| Reporte batt                                                                                                    | Appropriate state and a pressure of the system of the system of the enterty of the state of the system of the system of the syst | 10-      |  |  |  |  |
| 00                                                                                                    | Even of Academic and Academic and Physics and and a processing and a processing and a processing from a processing and a processing and a p    |          |  |  |  |  |
| And from American                                                                                                    | tana dike akawa ka sualinga akawa ka panas ki nang anjani sa munia ak akaupat ak apatalani, sana fari kata nang<br>Man                                                                                                    | -        |  |  |  |  |
| Executor layer .                                                                                                    | 0014/000                                                                                                    | 1        |  |  |  |  |
| 80                                                                                                    | VO Aneane.                                                                                                    |          |  |  |  |  |
|                                                                                                    |                                                                                                    |          |  |  |  |  |
|                                                                                                    |                                                                                                    |          |  |  |  |  |

# What your colleagues are saying

"The new interface streamlines the assessment reporting process for faculty and helps them connect assessment pieces."

"This is... kind of fun!"

"It's very straightforward and is so much simpler than WEAVEonline."

## Terminology Crosswalk

### Benefits of the NEW Weave

| Previous WEAVEonline challenge               | Solution in the new Weave                                                                                       |
|----------------------------------------------|----------------------------------------------------------------------------------------------------|
| Navigation dropdowns too<br>complex          | ✓ Individualized project list with<br>immediate access                                                          |
| Many, many clicks in data entry              | ✓ Autosave, light boxes, fewer radio buttons                                                                    |
| Cycles/Orphans                               | <ul> <li>✓ Open at any time, NO orphans,<br/>easy clone feature</li> </ul>                                      |
| Document storage in separate<br>area         | $\checkmark$ Intuitive and inside each plan                                                                     |
| Text editing results in formatting issues    | $\checkmark$ Straightforward and consistent                                                                     |
| Limited reporting choices                    | ✓ Ad hoc reporting                                                                                              |
| Attachments not viewable offline             | <ul> <li>✓ Reports .zip folder with<br/>attachments</li> </ul>                                                  |
| Renaming fields cumbersome                   | <ul> <li>✓ NEW templates feature to<br/>customize fields (including<br/>Strategic Planning)</li> </ul>          |
| Limited accreditation area (Affirm for SACS) | <ul> <li>✓ NEW Accreditation area for<br/>regional &amp; programmatic<br/>(including Program Review)</li> </ul> |
| Very manual/no integration                   | ✓ Clone feature & open API for<br>integration                                                                   |

| weave                            | 😵 Weave <sup>,</sup>  |
|----------------------------------|-----------------------|
| Entity                           | Project               |
| Cycle                            | Reporting Period      |
| Alignment                        | Supported Initiatives |
| Document Repository              | Attachments           |
| DAR (Detailed Assessment Report) | Page View Report      |

-

1

# Welcome to the NEW 🔀 Weave

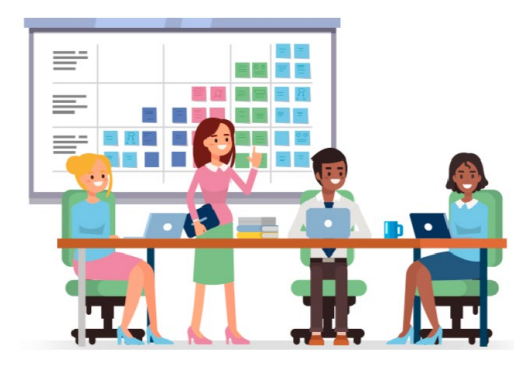

### Let's get started!

### Logging in

- 1. Go to http://app.weaveeducation.com/
- Enter your username and password (username is typically whatever is before the @ in your email address). Use self-service options for resetting.

Projects

### Editing an existing project

- 1. From your Project Dashboard click on an existing project (if you need to create a new one, see below).
- 2. Click on "Expand All" to see what has been entered.
- 3. Edit or add text by clicking in any field; click outside a field to save. Note: Weave has customizable templates! If you need different field names, talk to your Weave Administrator.
- 4. Add additional items (Outcomes, Action Plans/Items, Measures, et with Supported Initiatives when adding an outcome!
- 5. Add additional team members if needed.
- Upload relevant documents in the Attachments area at the bottom of the page. 6

#### Creating a new project

- 1. On your Project Dashboard, click on "Create New Project"
- 2. Choose "A completely new project" (i.e. totally blank) or "New version of an existing project" (i.e. clone another project).
  - a. A completely new project: Choose a template type, name your project, and select a reporting period. Then resume step 3 above.
  - b. New version of an existing project: Select the project/year you want to clone, click Next. Then edit title if needed and choose a new reporting period. Then resume step 3 above.

#### Running reports

- 1. Choose Reports from the top navigation bar.
- 2. Select Assessment from the dropdown and click Next.
- 3. Open a saved report or click on Create New Report.
- 4. Creating a new Report:
  - Select type (Page View is comprehensive, Table View nests targets and findings in a table).
  - Give your report a name and description. Click Next. •
  - Filter project list if needed, then select projects you want • included in the report.
  - Ad hoc selections: choose the fields you want included. Click Compile Report. ٠
  - Preview the report. If you want to keep it, click Save Report. After rendering it will be available on your Saved Reports page; you can download the PDF and attachments if desired.

Other things you can do in Weave: Grant tracking/assessment, accreditation (regional and discipline specific), faculty/staff self-assessment, course level assessment, strategic plan tracking, program review, gen ed as a program assessment, state reports, peer review, collaboration, faculty credentialing, access learning community resources - so many possibilities!

Need Help? Login and use the *icon to search Help Articles or contact Support!* 

Table of contents

| ¥ Filter projects                                        | Show Only | Assigned to you | Assessment | Accreditation |                              |
|----------------------------------------------------------|-----------|-----------------|------------|---------------|------------------------------|
|                                                          |           |                 |            |               | Filter by Reporting Period * |
| Title                                                    |           |                 | Year       | Туре          | Last Hodified Date 🔺         |
| Whiting Center                                           |           |                 | 2018-19    | Assessment    | 9/8/2018                     |
| MSCHE 2014 Standards for Accreditation*                  |           |                 |            | Accreditation | 9/1/2018                     |
| English BA                                               |           |                 | 2017-18    | Assossment    | 9/7/2018                     |
| SACSCOC 2018 Standards*                                  |           |                 |            | Accreditation | 9/5/2018                     |
| AACSE 2019 Standards for Business Accreditation*         |           |                 |            | Accreditation | 9/3/2018                     |
| Rusiness Administration                                  |           |                 | 2017-2019  | Assessment    | 8/28/2018                    |
| HLC 2014 The Criteria for Accreditation twith Core Compo | anents)*  |                 |            | Accreditation | 8/16/2018                    |
| tc.) using the +A                                        | Add k     | outtons         | . Don't    | forget        | t to align                   |

Report View

BUS 101: Introduction to Business

rogram Outcome

Course Outcome

Course Description/Purpose

1 Graduates' understanding of economics & busi

A 0 \$

Save Report

2015-16

www.WeaveEducation.com